# Modalità di ricevimento genitori su MICROSOFT TEAMS

Come ricevere i genitori attraverso la piattaforma Teams.

Nell'orario fissato per ricevere i genitori, dopo aver consultato il registro elettronico nell'area *Gestione Colloqui*, accedi in Teams con il proprio account

(nomecognome@liceotelesiocosenza.edu.it e password personale).

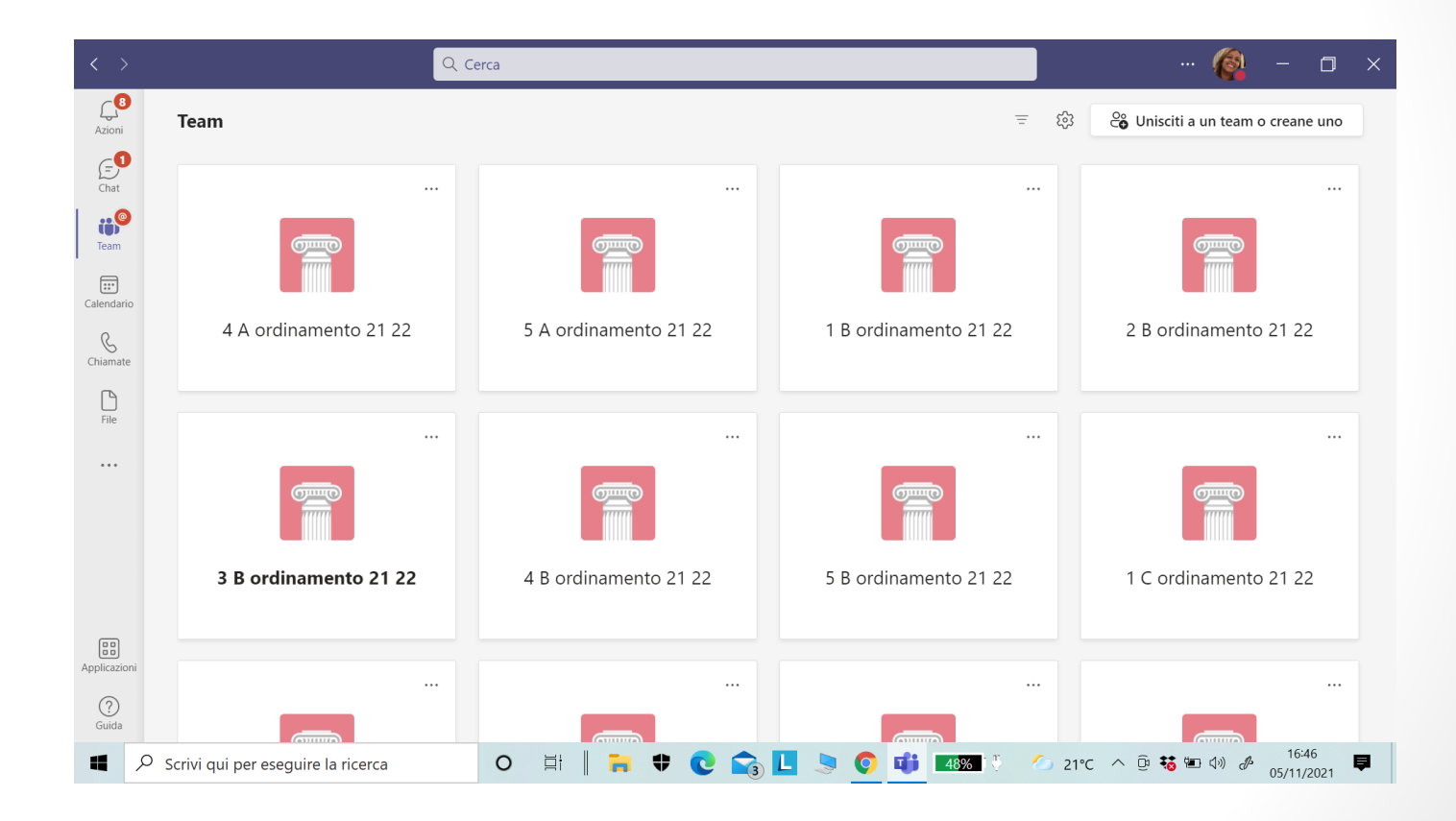

Liceo Classico B. Telesio - Animatrice Digitale prof.ssa MF Tiesi

#### Seleziona il simbolo di *Chiamata* nella colonna a sinistra del video

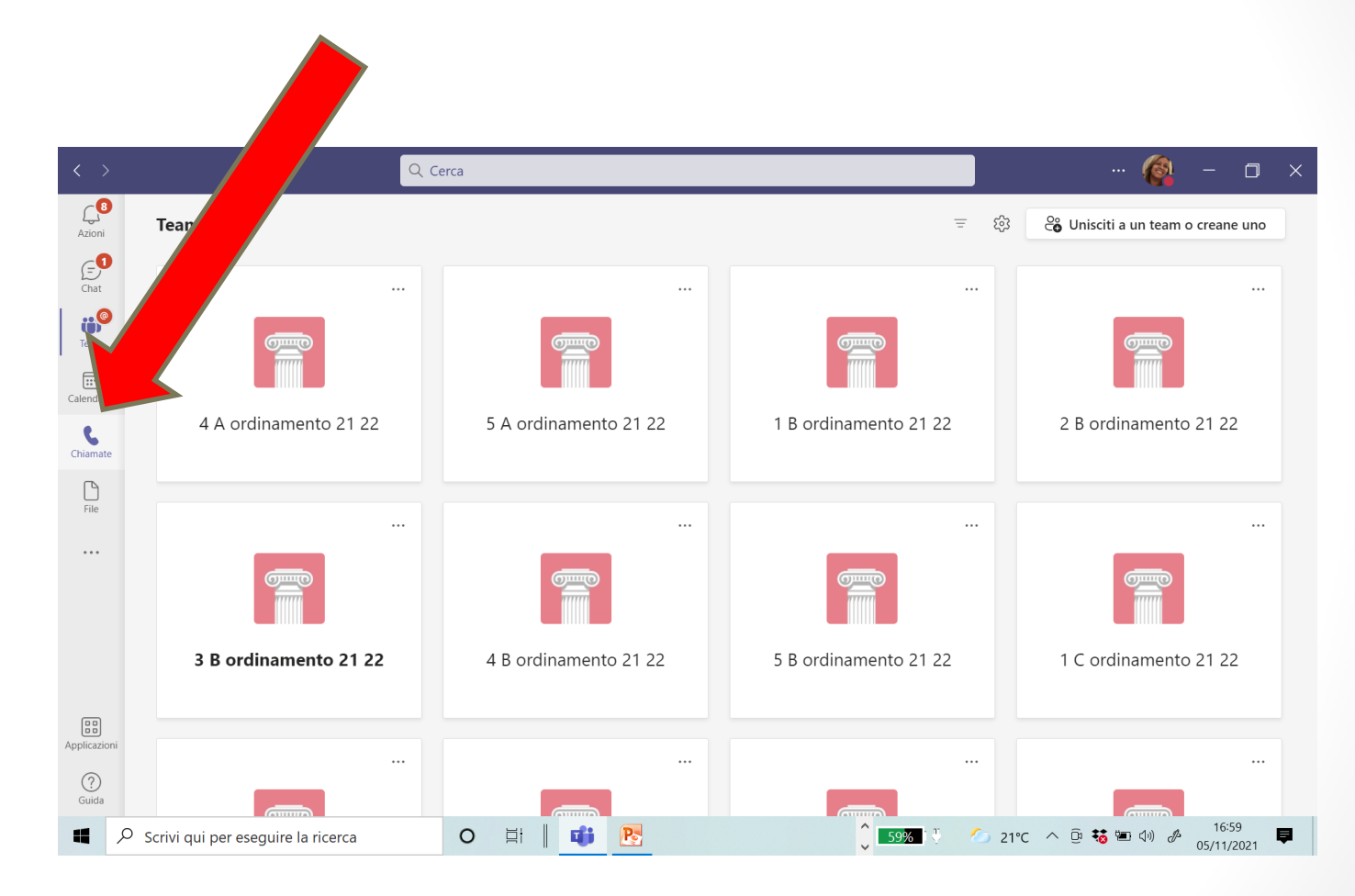

#### Scrivi il nome dell'alunno

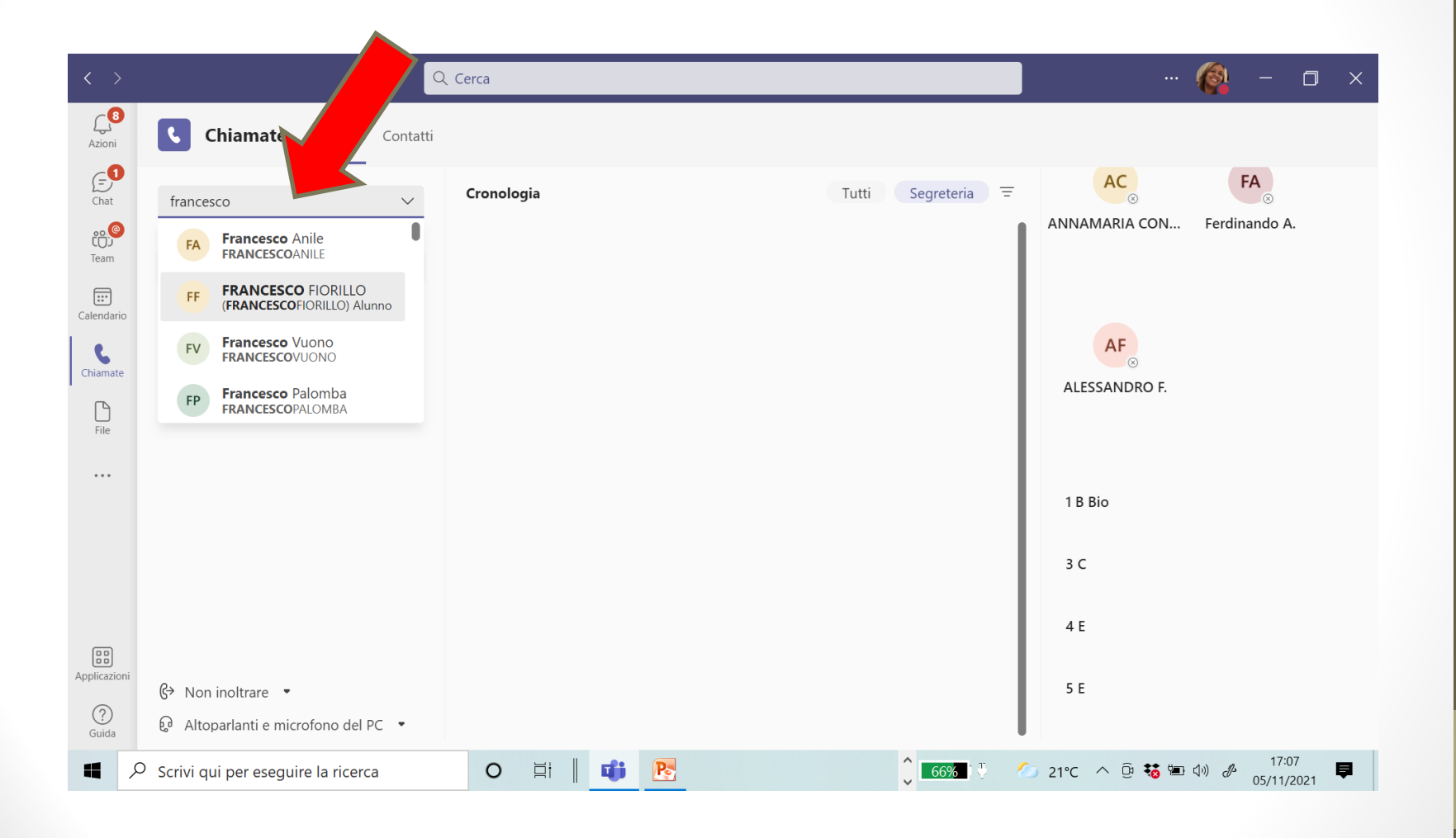

#### Digita su Chiama

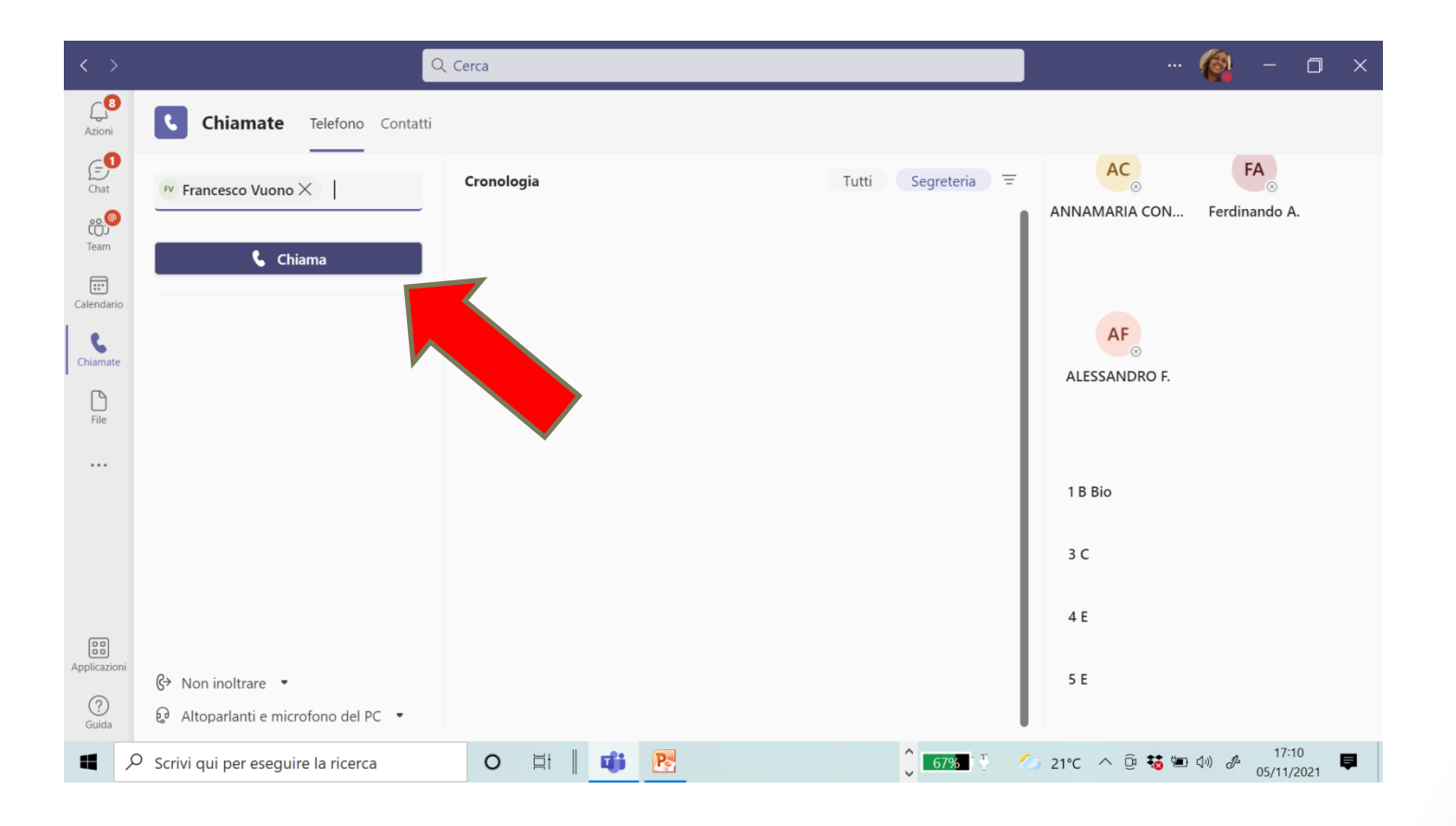

### Avvia la chiamata e il genitore risponderà mediante l'account della (del) propria(o) figlia(o).

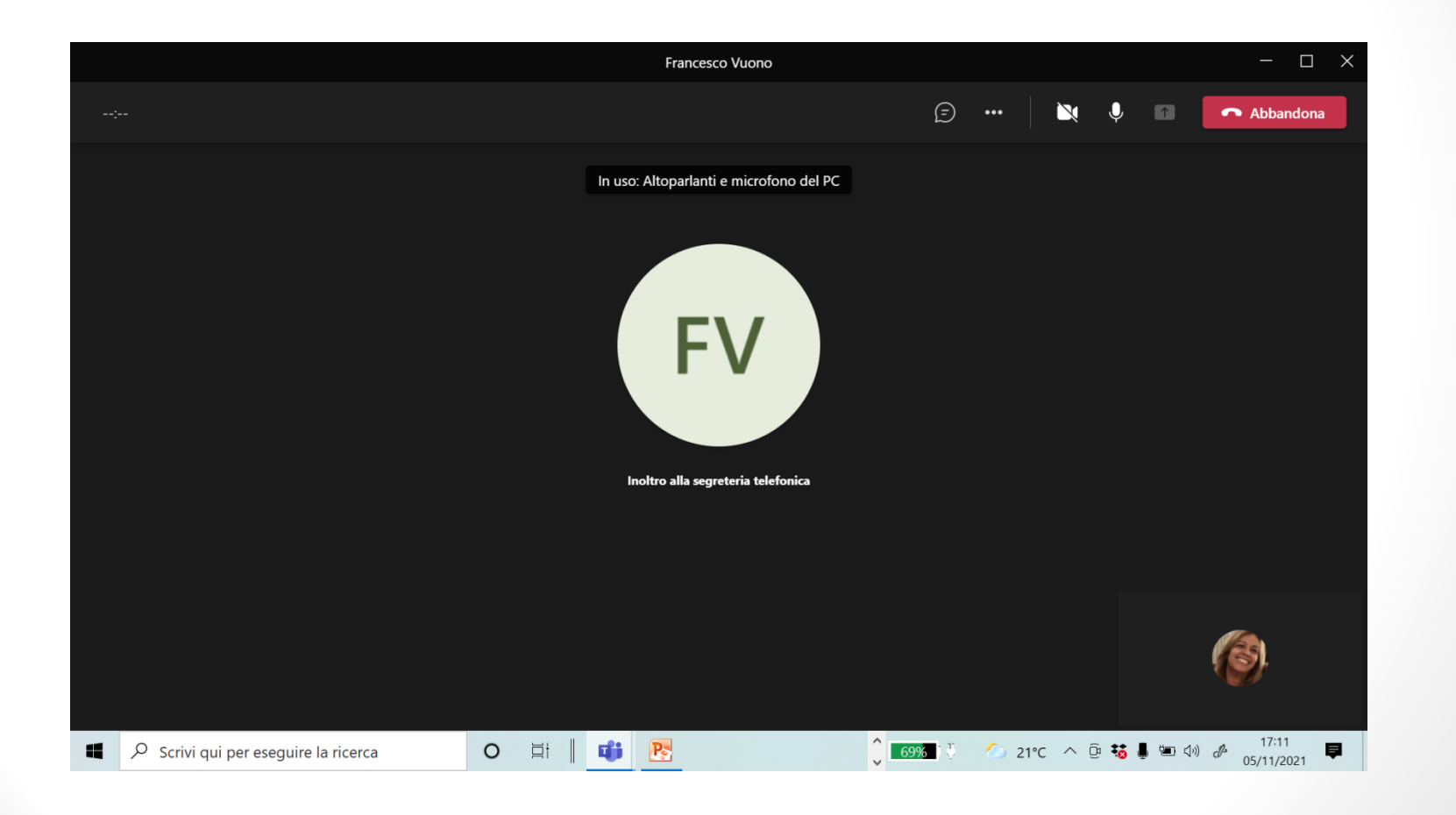

Liceo Classico B. Telesio - Animatrice Digitale prof.ssa MF Tiesi

## Grazie per l'attenzione...

... alla prossima!

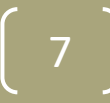